## 『2021년 글로벌창업사관학교』 AI 분야별 특화교육 주관기관 사업 신청 매뉴얼

Ⅱ K-스타트업 홈페이지(www.k-startup.go.kr) 로그인 후 하단의 '사업 신청·관리' 클릭

| K9 STAF              | RTUP                          | 사업소개                                                                                                    | 사업공고                                    | 알림마당                            |                     |
|----------------------|-------------------------------|----------------------------------------------------------------------------------------------------|-----------------------------------------|---------------------------------|---------------------|
| 창업단계                 | <mark>예비</mark><br>(사업자 등록 전) | <b>초기</b><br>(창업 3년 미만)                                                                                    | <b>도약</b><br>(창업 3~7년 미만)               | <b>창업단계</b> 외<br>손쉽게 <b>창업기</b> | ├ <b>관심</b><br>지원사업 |
| 관심분야                 | <u> </u>                      | 창업교육                                                                                                    | 니설 · 공간 · 보육                            | 민토링·컨설팅                         | [<br>행사 ·           |
| 1. 사업신청 <del>구</del> | 관리 클릭                         | ✓ 선택초2                                                                                                    | <mark>' 화</mark> 찾아보기                   | 이용안내                            |                     |
| 사업신청관리               | 온라인범인설립                       | දි<br>දුරිය<br>ම<br>ම<br>ම<br>ම<br>ම<br>ම<br>ම<br>ම<br>ම<br>ම<br>ම<br>ම<br>ම<br>ම<br>ම<br>ම<br>ම<br>ම<br>ම | 표 문 문 문 문 문 문 문 문 문 문 문 문 문 문 문 문 문 문 문 | দ্রি<br>দ্রি సৃহস্তমাৰ্থশূর্দা  |                     |

\* 사업신청은 총괄책임자 명의로 진행

② 사업신청·관리 상단의 '사업신청' → 주관기관 신청하러가기 클릭

| K STARTUP                                                                                                 |                               |         | 2. 사업신청                                                   | 클릭                                 | 관리자홈    |
|----------------------------------------------------------------------------------------------------|-------------------------------|---------|-----------------------------------------------------------|------------------------------------|---------|
| 창업사업통합정보관리시스템                                                                                             | 개인화페이지                        | 멘토링     | 사업신청                                                      | 사업관리                               | 집행관리    |
|                                                                                                    |                               | →사업신청   | >신청내역조회 >                                                 | 매칭신청현황조회                           | >매칭신청조회 |
| 사업신청안내                                                                                                    | 1                             | 3. 사업신청 | 클릭                                                        | (***) * (*****                     | )(K )   |
| 먼저, '예비장업자' 또는 '주관기관'을 선택 후, 단계별 철차를 진행합니다.<br>신청전, 사전준비사항, 과제신청방법, 필수 S/W확인 등을 속지하시고 진행<br>+ HOME > 사업신형 | 하시기 바랍니다.                     | 2       |                                                           | -0-                                |         |
| (에비)창업자<br>사업을 처음 준비하시는 창업자분은<br>사업신경을 선택해 주세요!<br>신청허려가기 >                                               | 은 (에비)장업자                     |         | <b>주관기</b><br>사업을 신청하시<br><sup>주관기관</sup> 사업소<br>신청하려가기 : | 관<br>비는 주관기관 대상자 분<br>1형을 선택해 주세요! | 들은      |
|                                                                                                    |                               | -       | 4. 신청하i                                                   | 러가기 클릭                             |         |
| 01 STEP 사업준비사항                                                                                            | 02 STEP 과제신청방법                |         | 03 S                                                      | TEP 필수 S/W                         | 확인      |
| <ul> <li>&gt; 회원가임 확인</li> <li>&gt; 기관등록 확인</li> </ul>                                                    | → 창업사업화<br>→ 창업교육<br>→ 1인창조기업 |         | > 문<br>> 파<br>> Ar                                        | 서변환 장애<br>일업로드 장애<br>ctive-X 장애    |         |

## ③ 기관등록 확인 및 필수 SW확인 후 <u>'2021년 글로벌창업사관학교</u> DNA 분야 기술교육 주관기관 모집 공고'</u> 신청하기 클릭

| 구문         | 준비사항                                                                                                    | 확인하기     |
|------------|----------------------------------------------------------------------------------------------------|----------|
|            | 사업을 신청, 수행하기 위해서는 회원정보에 대한 상세정보가 등록되어 있어야 합니다.<br>'확인하기' 버튼을 클릭하며, 회원상세정보 등록여부를 확인해 주시기 바랍니다.                                  |          |
| 회원가입 확인    | 회원정보 미등록 시, 사업신청을 진행하실 수 없습니다.<br>회원추가 상세정보는 '마이페이지'에서 등록이 가능합니다.<br>회원정보통물 비분기기 : '마이페이지' 홈 > 회원상세정보관리'                       | 확인하기     |
| 기과드로 화이    | 사업신청 전 과제를 수행하는 모든 기관점 기관점 보 등록이 되어 있어야 합니다.<br>'확인하기' 버튼을 클릭하며, 기관점 보 등록여부를 확인해 주시기 바랍니다.                                     | 10(±17)  |
| 4265 A2    | 기관정보는 '미비폐이지에서 등록이 가능합니다.                                                                                                    | 14/20171 |
|            | · · · · · · · · · · · · · · · · · · ·                                                                                          |          |
| <b>A</b>   | 우신기신 사업증고 신경이기<br>K-startup에서 현재 진행되어 지는 지원사업 공고를 각 사업에 맞게 신청 하실 수 있습니다<br>아래 지원사업 공고 리스트를 보시고 해당 사업에 맞게 신청 하시기 바랍니다.          |          |
| للغ<br>للغ | 우신기신 사업증고 신경이기<br>K-startup에서 현재 진행되어 지는 지원사업 공고를 각 사업에 맞게 신청 하실 수 있습니다<br>아래 지원사업 공고 리스트를 보시고 해당 사업에 맞게 신청 하시기 바랍니다.<br>사업공고명 | 확인하기     |

④ '개인(기업) 정보제공 및 신용조회 동의' 동의함 체크 후 '신청서 작성하기' 클릭

| 신청서 착성하기    |               |          |               |  |
|-------------|---------------|----------|---------------|--|
| 개인(기업) 정보제공 | 및 신용조회 동의     |          |               |  |
| 약관보기 ⊙      | 동의함 🔿 동의하지 않음 | 2        |               |  |
| 고유식별정보 수집 6 | 동의함 클릭        |          |               |  |
| 약관보기        |               |          |               |  |
| 개인정보처리 위탁 ( | 반내            |          |               |  |
| 약관보기        |               |          |               |  |
|             |               | 시쳐서 자서웃기 | - 시처서 자서치기 크리 |  |
|             |               | 신성지 작성하기 | • 연경시 작성야기 물락 |  |

5 [01 step 일반현황] 입력 - '저장하기' - '다음단계' 클릭

- 기관정보 필수항목(\*) 입력, 대표자 정보와 총괄책임자 정보는 기존 입력한 정보가 나오므로 추가 입력은 필요 없습니다.

|                                          | · 2 3 대시간위뽀                                                                          | DINA 군아 기                                       | 「三山     | 푹 구한시원 포입 さ                   |
|------------------------------------------|--------------------------------------------------------------------------------------|-------------------------------------------------|---------|-------------------------------|
| 2021년 글로털<br>01 ste<br>일반현               | 별창업사관학교 D·N·A분<br><sup>pp</sup><br>황                                                 | <b>근야 기술교육 주관</b><br>02 step<br><sup>인력정보</sup> | 기관 모    | <b>집</b><br>03 step<br>제출서류등록 |
| 기관정보                                     |                                                                                      |                                                 |         | ▶ 기관(기업) 정보관리                 |
| 기관명                                      | 테스트기관                                                                                | 홈페이지                                            |         | 창진원 Test                      |
| 사업자등록번호                                  | 999-99-12345                                                                         | 지역 •                                            |         | 경기 🗸                          |
| 법인등록번호                                   |                                                                                      | 관활청 +                                           |         | 서울지방중소벤처기업청                   |
| 기관구분                                     | 초/중/고                                                                                | 전화번호 *                                          |         | 042-480-0000                  |
|                                          | 06247 우편번호 조회                                                                        |                                                 |         |                               |
| 주소(기관주소) 🔹                               | 서울특별시 강남구 역삼로 165                                                                    |                                                 |         |                               |
|                                          | 3층 (역삼동) 12311112                                                                    |                                                 |         |                               |
| ) 제주지역은 광주전남지방                           | 중소벤처기업청으로 등록함                                                                        |                                                 |         |                               |
| > 초광책인자정보                                |                                                                                      |                                                 |         |                               |
| 성명                                       | 테스트                                                                                  | 조미드로바ㅎ                                          | 8212    | <ul> <li>회원정보관리</li> </ul>    |
| 저하비충                                     | 042-1111-0000                                                                        | 000                                             | 0000    |                               |
| 24CX                                     | C10-0000-0000                                                                        | 아페 2<br>· · · · ·                               | 0000    | E 0124                        |
| 24                                       | 010-0000-0000                                                                        | 24                                              | CI      | =                             |
| 팩스                                       |                                                                                      | 역위                                              | 테스      | E.,                           |
| 이 아이 가 가 가 가 가 가 가 가 가 가 가 가 가 가 가 가 가 가 | 리 안내 내용과 같이 진행하시기 바랍니다.<br>존 입력되어 있는 대표자 및 책임자 경보는 다음고<br>관정보와 대표자정보는 '기관정보관리팝업'에서 + | ' 같습니다.<br>확인이 가능하고, 총괄책임자정보는 '회                | 원경보관리팝업 | 에서 확인이 가능합니다.                 |
| 2194.00                                  |                                                                                      | 기려고보                                            |         |                               |
| 192<br>192                               |                                                                                      | 기근수준                                            | 28      |                               |
| GENES                                    | 2(0)                                                                                 | 신외번호                                            |         |                               |
| 112                                      |                                                                                      | 법만번 포                                           |         |                               |
| 사업자변호                                    |                                                                                      |                                                 |         |                               |
|                                          | 우편변호 조회                                                                              |                                                 |         |                               |
| 주소(기관주소)                                 |                                                                                      |                                                 |         | 여자하기 다음다게 크리                  |

\* 협력기관 정보는 입력하실 필요 없습니다.

6 [02 step 인력정보] 입력 - '저장하기' - '다음단계' 클릭

- 총괄책임자 이외에 실무담당자 1인을 추가로 지정하여 정보 입력
- 주민등록 입력 후 실명인증 버튼을 클릭하여 실명인증 진행

| 01 ste<br>일반현                      | हे<br>हे | 02 step<br>인력정보                                                                                                    | > 0:<br>제출 | 3 step<br>서류등록                       |
|------------------------------------|----------|----------------------------------------------------------------------------------------------------|------------|--------------------------------------|
| 담당자정보                              |          |                                                                                                    |            | 초기와 <mark>+</mark> 추가 <del>-</del> 식 |
| 성명 *                               |          | 주민등록번호 *                                                                                                    |            | 확 인                                  |
| 전화번 호 *                            |          | 이 매 일 *                                                                                                    |            |                                      |
| 핸드폰 🔸                              |          | 소속 *                                                                                                    | 테스트기관      |                                      |
| 팩스 *                               |          | 직위 *                                                                                                    |            |                                      |
| 담당자구분 *                            | 선택 🗸     |                                                                                                    |            |                                      |
| 000<br>• 7<br>• 74<br>• 74<br>• 75 |          | 인 부탁드립니다.<br>상 실패하시면 당일 등록이 불가하오니,<br>2류코드 및 오류내용을 고객센터로 문의비<br>을 펼히 진행하셔야 합니다.<br>할 수 있습니다.<br>회 서지 '하기' 후 '(나오다계'로 이도하시? | 랍니다.       |                                      |

- ⑦ [03 step 제출서류등록] 파일첨부하기 클릭 후 파일 첨부하여
   전송하기 클릭 → '제출하기' 클릭
  - 주관기관 참여신청서는 온라인에서 자동생성됩니다.
  - <u>사업계획서는 한글(hwp) 원본파일로 첨부해주시기 바랍니다.</u>

| 01 ste<br>일반현황<br>> 제출서류                                | p                                              | 02 step<br>인력정보                                                                         | >                               | 03 step<br>제출서류등록                                  | 27                                                          |
|---------------------------------------------------------|------------------------------------------------|-----------------------------------------------------------------------------------------|---------------------------------|----------------------------------------------------|-------------------------------------------------------------|
|                                                         |                                                |                                                                                         |                                 |                                                    |                                                             |
|                                                         | 파일첨부 버튼을<br><mark>등록하신 서류는</mark><br>변환에 다소 시간 | 클릭하셔서 준비한 계출서류를 등록해주시기 바랍니다.<br>PDF로 변환되어 저장되며, 접수 마감시기의 접수량에 따<br>t이 걸릴 수 있습니다.        | भ्य<br>11. म                    | > 파일첨부ㅎ<br>가일첨부하기                                  | <sup>ト기</sup><br>기 클릭                                       |
| 문서유청                                                    | 파일첨부 버튼을<br>동록하신 서류는<br>변환에 다소 시간              | 클릭하셔서 준비한 계출서류를 등록해주시기 바랍니다.<br>PDF로 변환되어 저장되며, 접수 마감시기의 접수량에 떠<br>t이 걸릴 수 있습니다.<br>파일명 | 가라 11. 표<br>위본확인                | · 파일첨부ㅎ<br>가일첨부하기<br>문서확인                          | 사기<br>기 클릭<br><sup>필수여부</sup>                               |
| 문서유형           주관기관 사업계획서                               | 파일첨부 버튼을<br>등록하신 서류는<br>변환에 다소 시긴              | 클릭하셔서 준비한 계출서류를 등록해주시기 바랍니다.<br>PDF로 변환되어 저장되며, 접수 마감시기의 접수량에 때<br>I이 걸릴 수 있습니다.<br>파앞명 | रंग <b>11. म</b><br>ध्रष्टश्रंथ | > 파일첨부ㅎ<br><mark>누일 첨 부 하</mark> 기<br>문서 확인        | <mark>년기</mark><br>기 클릭<br><sup>필수여부</sup><br><sup>필수</sup> |
| 문서유형           문서유형           주관기관 사업계획서           계출공문 | 파일첨부 버튼을<br>등록하신 서류는<br>변환에 다소 시긴              | 클릭하셔서 준비한 계출서류를 등록해주시기 바랍니다.<br>PDF로 변환되어 저장되며, 접수 마감시기의 접수량에 때<br>F이 걸릴 수 있습니다.<br>파앞평 | मंग <b>11. म</b><br>92% श्र     | ▶ 파일첨부ㅎ<br><mark>▶일첨부하</mark> 기<br><sub>문서확면</sub> | <mark>전] 클릭</mark><br>필수여부<br>필수                            |

⑧ 파일첨부하기 클릭 후 첨부파일 팝업창 뜨면 '파일 찾아보기' 클릭

| 개인정보보호 주!                       | 의사한 전           | 산요척 내용 및 척복                      | 부파일에 불필요한 개인정보( <b>주민동론번호, 해드폰번호, 이메일 동</b> )가 |
|---------------------------------|-----------------|----------------------------------|------------------------------------------------|
| 포함되지 않도록                        | 유의하여            | 주시기 바랍니다.                        |                                                |
| 제출하실 파일을<br>파일명에 특수무            | 선택후 첩<br>자(용·)7 | 부해 주시기 바랍<br>F 이는 견모 드로 혁        | 니다.<br>레스 없습니다                                 |
| ↔ 파일첨부가 안                       | 될 경우 3          | 조치 <mark>방법</mark>               |                                                |
| 1. Internet Explo<br>ってにき 日ンIの丸 | Ner사용지          | : <u>옵션 초기화 전</u><br>그그 크로(Chron | [행<br>                                         |
| (웹 보안이 강화)                      | 지 좋지 ·          | 모안에 취약한 In                       | ternet Explorer 9 이하 버전은 가능하면 사용하지 말것을 권고      |
| 드립니다.)                          |                 |                                  |                                                |
| 문서유형                            | 서식              | 필수                               | 파일명 12. 파일찾아보라 클류                              |
| 주관기관 사업계<br>확서                  |                 | ¥ [                              | 파일 찾아보기 석제                                     |
|                                 |                 | N                                | 파일 찾아보기 식제                                     |
| 제 출공 문                          |                 |                                  |                                                |
| 제 춯공문<br>기타 증방서류                |                 | N                                | 파일 찾아보기 색제                                     |
| 제 출공문<br>기타 중방서류                |                 | N                                | 파일 찾아보기 색제                                     |

⑨ 업로드할 파일을 선택하고 '열기' 클릭

|                                                                                          | › 내 PC › 바탕호     | 하면 > 정은지 > 새 볼더 | 5 v        | 으 새       | 폴더 검색        |    |
|------------------------------------------------------------------------------------------|------------------|-----------------|------------|-----------|--------------|----|
| 구성 ▼ 새 폴더                                                                                |                  |                 |            |           |              | ?  |
|                                                                                          | 이름               | ^               | 수정한 날찌     | 5)        | 유형           | 37 |
| ☆ 즐거찾기 ■ 바탕 화면                                                                           | * TEST           |                 | 2021-01-00 | 3 오후 6:02 | 한컴오피스 2018 . |    |
| 🕹 다운로드                                                                                   | *                |                 |            |           |              |    |
| 🔮 문서                                                                                     | *                |                 |            |           |              |    |
| 💌 사진                                                                                     | *                |                 |            |           |              |    |
|                                                                                          | 1 m 1 m 1 m 1    |                 |            |           |              |    |
| 1. 보육공고번                                                                                 | 9요?              |                 |            |           |              |    |
|                                                                                          | 역요?              |                 |            |           |              |    |
| . 1. 보육공고번)<br>2. 보육공고문<br>2021 글창사 9                                                    | 역요?<br>객셀리       |                 |            |           |              |    |
| 1. 보육공고번<br>2. 보육공고문<br>2021 글창사 9<br>, KISED 메신저 1                                      | 역요?<br>객셀리<br>받은 |                 |            |           |              |    |
| <ul> <li>1. 보육공고번'</li> <li>2. 보육공고문</li> <li>2021 글창사 9</li> <li>KISED 메신저 1</li> </ul> | 역요?<br>객셀리<br>받은 |                 |            |           |              |    |
| 1. 보육공고변<br>2. 보육공고문<br>2021 글창사 9<br>KISED 메신저<br>내 PC<br>에 비트워크                        | 역요?<br>객셀리<br>받은 |                 |            |           |              |    |
| . 1. 보육공고번<br>2. 보육공고문<br>2021 글창사 9<br>. KISED 메신저<br>내 PC<br>한 네트워크                    | 역요?<br>객셀리<br>받은 |                 |            |           | -1 1         |    |
| 1. 보육공고번<br>2. 보육공고문<br>2021 글창사 9<br>KISED 메신저<br>내 PC<br>네트워크                          | 역요?<br>객셀리<br>받은 |                 |            | 13. 열     | 기 클릭         |    |

10 '주관기관 사업계획서' 파일 첨부하고 '전송하기' 클릭

| ·····································               | 의 사항:전:<br>으이하며      | 산요청 내용<br>조지기 바                | 을 및 첨부파일에 불필요한 개인정보( <mark>주민)</mark><br>라니다 | 등록번호, 핸드폰번:                            | 호, 이메일                      | [ 등)가  |
|-----------------------------------------------------|----------------------|--------------------------------|----------------------------------------------|----------------------------------------|-----------------------------|--------|
| ● 제출하실 파일을                                          | 선택후 철                | 부해 주시                          | 이 바랍니다.                                      |                                        |                             |        |
| 파일명에 특수문/                                           | 자( & ' )기<br>되 계 여 기 | ト있는 경두<br>S귀바버                 | 2 등록 할 수 없습니다.                               |                                        |                             |        |
| 1, Internet Explo                                   | a 명구 그<br>prer 사용지   | 는 음선 초                         | <u>= 기화 진행</u>                               |                                        |                             |        |
| 2, 다른 브라우저                                          | : 신용사                | 구글 크롬<br>티아에 원                 | (Chrome) 브라우저를 사용하여 진행                       |                                        | 1 93                        | = 21 ਹ |
| 드립니다.)                                              |                      | 포근에 귀                          | -46 internet explorer a diot of 66           | 18012 AISO                             | A 2 2 3                     | 5.97   |
|                                                     |                      |                                |                                              |                                        |                             |        |
| 문서유형                                                | 서식                   | 필수                             | 파일명                                          |                                        | 첨부                          | 비고     |
| 문서유형<br>주관기관 사업계<br>확서                              | 서식                   | 필수<br>Y                        | 파일명<br>TEST.hwp                              | 파일 찾아보기                                | 첨부<br>색제                    | 비고     |
| 문서유형           주관기관 사업계           획서           제출공문 | 서식                   | 필수<br>Y<br>N                   | 파일명<br>TEST.hwp                              | 파일 찾아보기<br>파일 찾아보기                     | 첨부<br>식제<br>식제              | 91.77  |
| 문서유형<br>주관기관 사업계<br>확서<br>제출공문<br>기타 증빙서류           | 서식                   | 필수<br>Y<br>N<br>N              | 파일명<br>TEST.hwp                              | 파일 찾아보기<br>파일 찾아보기<br>파일 찾아보기          | 철부<br>식제<br>식제<br>식제        | 91 17  |
| 문서유형<br>주관기관 사업계<br>획서<br>제출공문<br>기타 증방서류           | 서식                   | <mark>필수</mark><br>Y<br>N<br>N | 파일명<br>TEST.hwp                              | 파일 찾아보기<br>파일 찾아보기<br>파일 찾아보기<br>14. 전 | 철부<br>식제<br>식제<br>식제<br>송하7 | 미고     |

## 11 하단의 '제출하기' 클릭하여 제출 완료

| 일반현황               | p<br>함                             | ) > (                                                        | 02 step<br>인력정보                                                 | ) > (      | 03 step<br>제출서류등록 | <u>n</u> |
|--------------------|------------------------------------|--------------------------------------------------------------|-----------------------------------------------------------------|------------|-------------------|----------|
|                    | 파일첨부<br><mark>등록하신</mark><br>변환에 다 | 버튼을 클릭하셔서 준비<br><mark>서류는 PDF로 변환되어</mark><br>소 시간이 걸릴 수 있습니 | 한 제출서류를 등록해주시기 바랍니다<br><mark>처장</mark> 되며, 접수 마감시기의 접수량에<br>니다. | 구.<br>  따라 | > 파일첨부ㅎ           | 171      |
| 문서유형               | 서식                                 |                                                              | 파일명                                                             | 일본확인       | 문서 확인             | 필수여 부    |
| 수관기관 사업계획서<br>계층조르 |                                    | TEST, hwp                                                    |                                                                 | <u>گ</u>   |                   | 필수       |
| 기타 즐빙서류            |                                    |                                                              |                                                                 |            |                   |          |
|                    | 래 안내 내용과<br>출서류 등록이 왼              | <mark>같이 진행하시기 바랍니</mark><br>로되었으면 '제출하기' 버튼                 | 다.<br>트을 클릭하여 과제신청을 종료합니다.<br>1인가능하며, 공고 마감일 전 까지 수정이 :         | 가능합니다.     |                   |          |

- 감사합니다 -